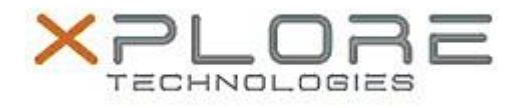

## Motion Computing Software Release Note

| Name                          | Motion R12 BIOS A07                       |
|-------------------------------|-------------------------------------------|
| File Name                     | R12_A07_BIOS.zip                          |
| Release Date                  | November 14, 2014                         |
| This Version                  | A07                                       |
| Replaces Version              | All previous versions                     |
| Intended Users                | Motion R12 users                          |
| Intended Product              | Motion R12 Tablet PCs ONLY                |
| File Size                     | 21 MB                                     |
| Supported Operating<br>System | Windows 8 (64-bit) and Windows 7 (64-bit) |
|                               |                                           |

## Fixes in this Release

- Set network boot default to "Enabled" in UEFI mode
- Legacy PXE passes the UUID as a unique identifier and not the mac address

What's New in this Release

- Add Windows Button enable/disable in BIOS setup Internal Devices page
- Add Reset AMT/ME in BIOS setup Advanced page

Installation and Configuration Instructions

**Note:** Ensure the tablet is using AC power before installing the BIOS update.

## To install the R12 BIOS A07 update, perform the following steps:

- 1. Download the update and save to the directory location of your choice.
- 2. Unzip the file to a location on your local drive.
- 3. Double-click the installer (.exe file) and follow the prompts.
- 4. The update process may take some time. Do not manually power off the tablet during the update.
- 5. The tablet will automatically shut down after installing the BIOS.

## Licensing

Refer to your applicable end-user licensing agreement for usage terms.